## Instrukcja konfigurowania poczty Microsoft Outlook

1. Otwórz program Outlook.

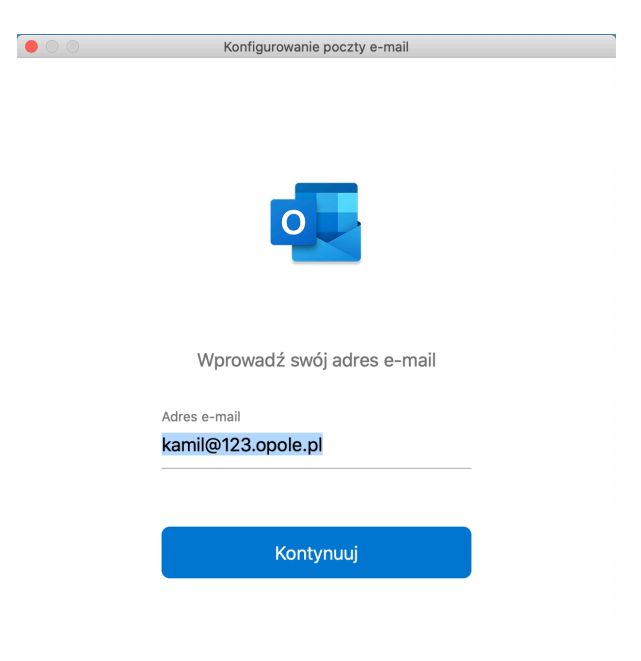

2. Po wpisaniu maila klikamy "kontynuuj".

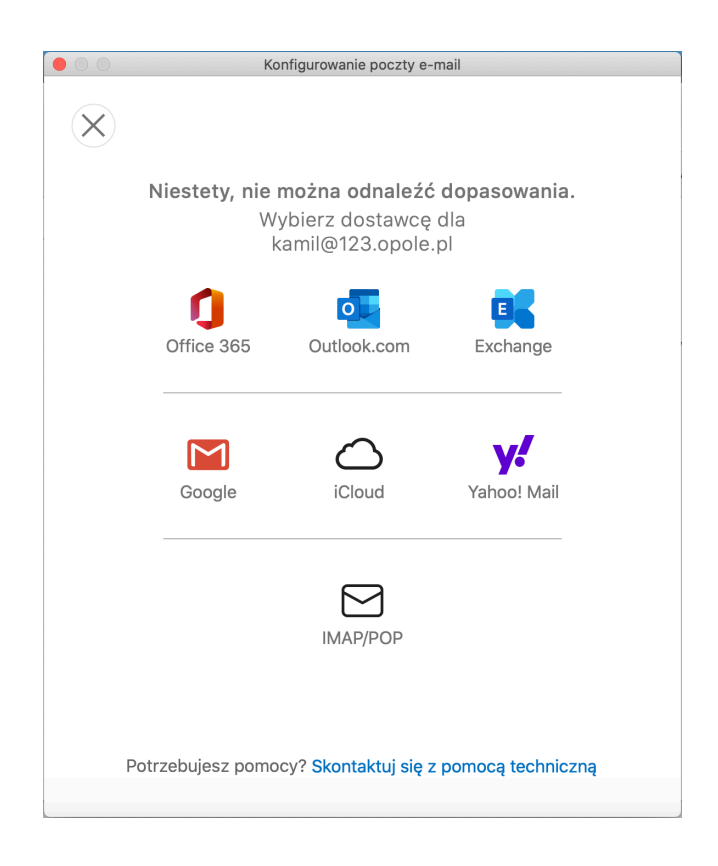

3. Kolejnym etapem jest kliknięcie "IMAP/POP" oraz ustawienie danych podanych poniżej.

|                                                         | Konfigurowanie poczty e-mail                |           |
|---------------------------------------------------------|---------------------------------------------|-----------|
| $\langle \leftarrow \rangle$                            | Nie korzystasz z protokołu IMAP/POP?        |           |
|                                                         | Typ<br>IMAP ≎                               |           |
|                                                         | Adres e-mail<br>kamil@123.opole.pl          |           |
|                                                         | Nazwa użytkownika<br>kamil@123.opole.pl     |           |
|                                                         | Hasło                                       |           |
|                                                         | Wyświetl hasło                              |           |
|                                                         | Serwer poczty przychodzącej                 | Port      |
|                                                         | mail.itdesk.eu                              | 993       |
|                                                         | 🗹 Użyj protokołu SSL do połączeń (zalecane) |           |
|                                                         | Serwer poczty wychodzącej                   | Port      |
|                                                         | mail.itdesk.eu                              | 465       |
| 🗹 Użyj protokołu SSL do połączeń (zalecane)             |                                             | zalecane) |
| Dodaj konto                                             |                                             |           |
| Potrzebujesz pomocy? Skontaktuj się z pomocą techniczną |                                             |           |

4. Ostatni krok to kliknięcie "Gotowe".

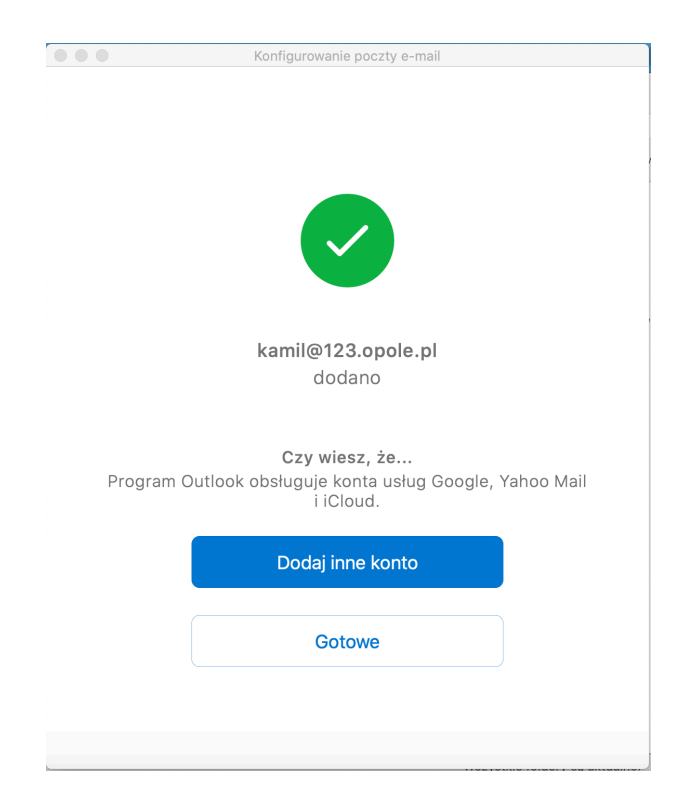

 Teraz wystarczy odczekać na załadowanie zawartości poczty do naszego Microsoft Outlook - gotowe !

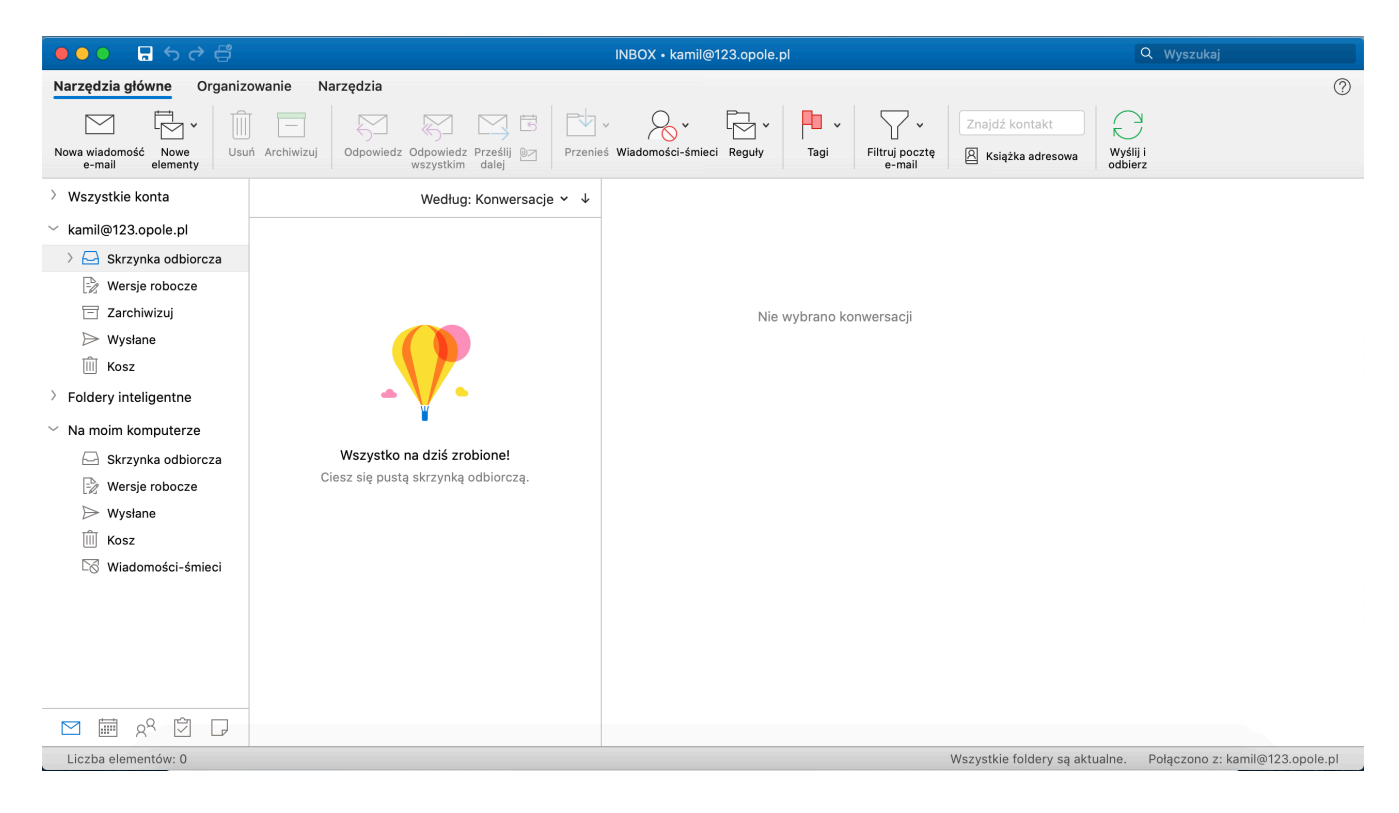

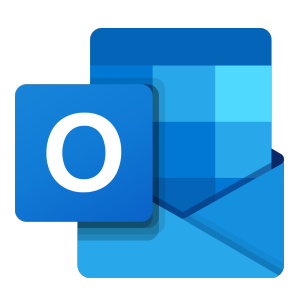

Miłego korzystania z Microsoft Outlook.